# Submit for Assessment – QUICK REFERENCE GUIDE FOR CENTRES

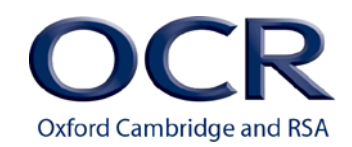

#### **Getting started**

- 1. Log in/register for 'My Cambridge'.
- 2. Make sure you have the relevant Submit for Assessment role assigned to you.
- 3. Click on the 'Submit for Assessment' tile.

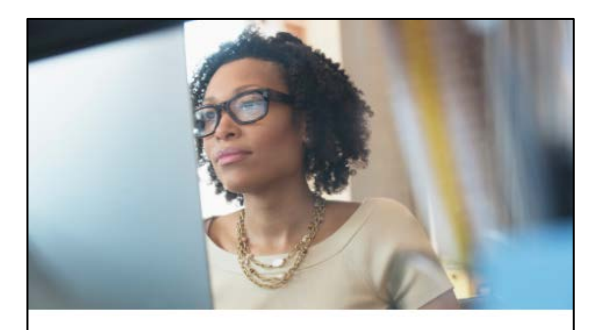

Submit for Assessment Use Submit for Assessment to share digital files with Cambridge for moderation or marking

#### Navigating the website

- 1. After you log in, you will see a Welcome page, choose OCR and click Continue.
- 2. You will then see the home page which shows the assessments you can upload files for. Choose an assessment by clicking on it.

| _                                |                                                          |                               |                  |
|----------------------------------|----------------------------------------------------------|-------------------------------|------------------|
|                                  |                                                          | ۵                             | >                |
| 1. Select an assessmen           | t 2. Select a component                                  | 3. Upload candidate files     | 4. Submit sample |
| Series and Ass                   | esaments                                                 |                               |                  |
| Submit sam                       | nples                                                    |                               |                  |
| luna                             | 2021                                                     |                               |                  |
| June                             | 2021 Series                                              |                               |                  |
| You need to                      | submit samples for the following assessment              | s. Click on a title to start. |                  |
| OCR Le                           | vel 1/2 Cambridge National U                             | Init                          |                  |
| R083 C                           | Creating 2D and 3D digital characters                    |                               | 0/1 submitted    |
| Creative i                       | Media                                                    |                               |                  |
|                                  |                                                          |                               |                  |
| R181 A                           | Applying the principles of training: fitne               | iss and how it affects        | 1/1 300779090    |
| R181 A<br>skill po<br>sport scie | Applying the principles of training: fitne<br>erformance | iss and how it affects        | 1/1 submitted    |

3. Choose the component. The number of candidates, the accepted file types and the date by which the files should be submitted are shown.

| June 2021 series   Creative iMedia                                           |                             |  |  |  |
|------------------------------------------------------------------------------|-----------------------------|--|--|--|
| Submit samples: R083 Creating 2D and 3D digital                              |                             |  |  |  |
| characters                                                                   |                             |  |  |  |
| Click on a title to start uploading files.                                   |                             |  |  |  |
| 01 OCR Repository                                                            | Submit by 22 September 2021 |  |  |  |
| Crandidater Hannes Miles India Para Instantia insur Mile Province Concerning |                             |  |  |  |

4. The next screen you see will be where you upload files. To go back to any previous screen, use the breadcrumb trail at the top of the page.

Oxford Cambridge and RSA Examinations is a Company Limited by Guarantee. Registered in England. Registered office: The Triangle Building, Shaftesbury Road, Cambridge, CB2 8EA. Registered company number: 3484466. OCR is an exempt charity.

# Oxford Cambridge and RSA

# Submit for Assessment – QUICK REFERENCE GUIDE FOR CENTRES

### Working with candidates' files

All candidates entered for the assessment will appear in descending mark order. The first candidate will already be open.

If you need to (or can) submit any forms or documents with the sample, there is an area for this above the list of candidates.

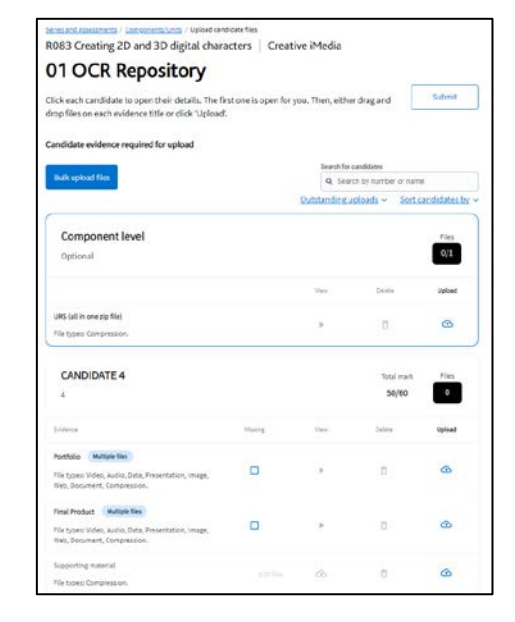

Using the box and links at the top of the list, you can:

- Search for a specific candidate. Enter all or part of the candidate's name or ٠ number.
- Sort candidates by name, number or mark. •
- Filter the candidate list. For example, you can choose to view just those candidates you have uploaded files for so far.

The assessment may be split into sections of evidence that need to be uploaded.

For each section, the accepted file types are listed.

If multiple files can be uploaded for that section, this is stated next to the title. You can select and upload multiple files at the same time.

The indicator at the top right shows how many files have been uploaded for the candidate.

The icons that appear next to each file show the actions you can take. For example, the View and Delete icons appear in grey if you haven't uploaded a file.

| CANDIDATE 4                                                                         |     |                                                        | 50/60  | Ties<br>3 |
|-------------------------------------------------------------------------------------|-----|--------------------------------------------------------|--------|-----------|
| Dénar                                                                               | No. | Vee                                                    | Determ | Upland    |
| Portfolio Multiple files                                                            | 0   |                                                        | ۵      | ۲         |
| Fie types: Video, Audio, Data, Presentation, Image, Unit, Document,<br>Compromision |     | Test Ne 3 cocc (Uploaded 30 Sep<br>2021, 22 M          |        |           |
|                                                                                     |     |                                                        |        |           |
|                                                                                     |     | ccc2_tiles.pp ( coloraded: 30 tep )<br>9023, 22:18     |        |           |
|                                                                                     |     |                                                        | •      |           |
|                                                                                     |     | Excel test Ne 1 alta: Lopicaded: 20<br>9ep 2023, 22:10 |        |           |
| Final Product (Multiple Nex.)                                                       |     |                                                        |        |           |
| File types: Video, Audio, Data, Presentation, Image, Web, Document,<br>Compression. |     |                                                        | 0      | 0         |
| Supporting material                                                                 |     |                                                        |        | 0         |
| File types: Condression.                                                            |     | CE3                                                    |        | 0         |

- 1. Upload files to evidence sections. There are two ways to do this:
  - i. Drag and drop from your file browser window.
  - ii. Click the Upload icon, choose files and click Open.
- 2. Upload progress is shown on the left of the page. You can upload another file when others are in progress, either for the same candidate or a different one.
- 3. Files are checked for viruses. When this finishes, each file appears with its name and the date and time it was uploaded. The View and **Delete** icons become available.

| Unload | progress |
|--------|----------|
| obione | bioPicco |

- Uploading 2 files 2 files remaining
- Excel test file 1.xlsx Checking for viruses

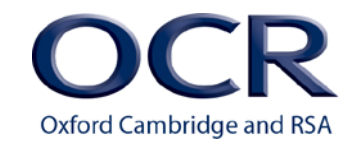

## Submit for Assessment – QUICK REFERENCE GUIDE FOR CENTRES

4. When all expected files for all sections have been uploaded, the file indicator will turn green.

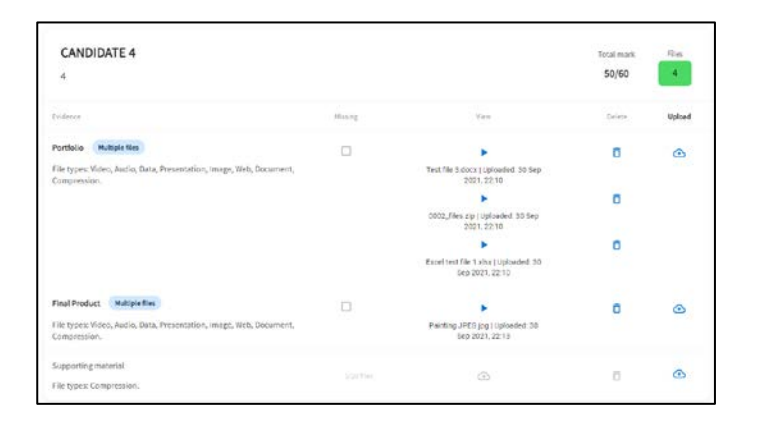

5. If you do not have any files for a section of evidence, click the **Missing** icon. Please make sure you follow OCR procedures about lost, missing, damaged or incomplete work.

## Submitting the sample

- 1. When you have uploaded all files expected for the sample, you can send the sample for moderation by clicking **Submit**.
- 2. You need to read the information about centre authentication, internal standardisation and use of candidate work. Tick the box on each page to show that you understand in order to move the next step.
- 3. Click **Submit**. A confirmation page will appear. When you close this, the screen will show that the sample has been submitted.

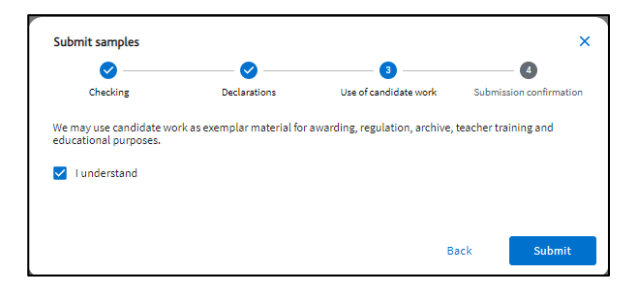

## Other features

There are a couple of other features you might find useful. However, please use them with care.

#### Uploading supporting material

If you have any extra files for a candidate that aren't to be considered as part of their evidence, you can upload them as supporting material.

The upload works in exactly the same way. Note that the system automatically renames uploaded files with a unique name of the form:

 $Component\_CentreNumber\_CandidateNumber\_Supporting\_DateTime stamp$ 

#### For example:

01\_3357\_R085\_01\_98765\_1005\_Supporting\_14\_01\_2021\_12\_14\_11

#### Uploading files in bulk

The **Bulk upload** option allows you to upload files for a number of candidates in one go. To use this, you will need to have named the files in a certain format in advance. This may not be suitable to use in all circumstances, for example if the naming of files by candidates forms part of the assessment.

For details, see the help information that appears when you click **Bulk upload files**.

#### More information

Some supporting information is available from the **Help** button that appears at the top of every page. This includes information about the file types and sizes accepted.

Oxford Cambridge and RSA Examinations is a Company Limited by Guarantee. Registered in England. Registered office: The Triangle Building, Shaftesbury Road, Cambridge, CB2 8EA. Registered company number: 3484466. OCR is an exempt charity.